# 矿山、金属冶炼、危险化学品等生产经营 单位主要负责人及安全生产管理人员 考试报名流程(移动端)

流程: ①注册登录→②网上报名→③准考证下载

#### 一、注册登录

1. 微信、支付宝、百度等 APP 进入京通,以微信小程序为例,点击 首页左上角【请登录】。

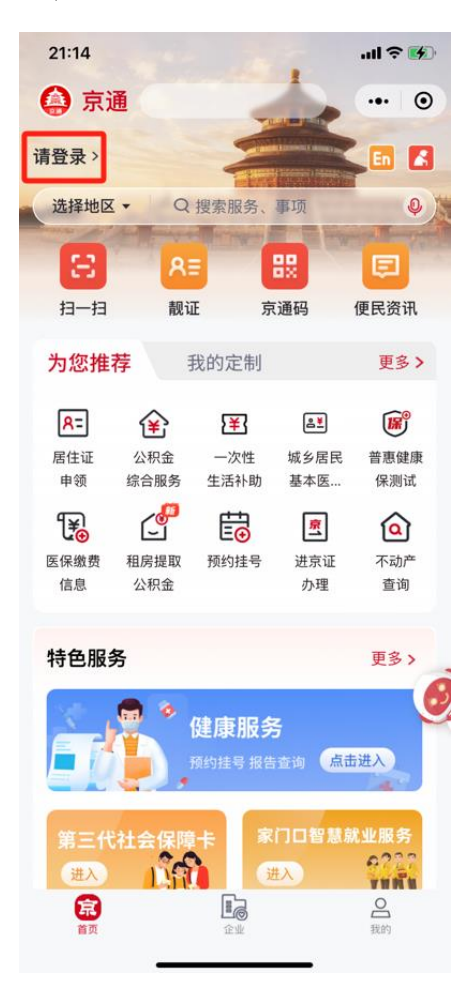

点击【登录】,进入身份验证页面。

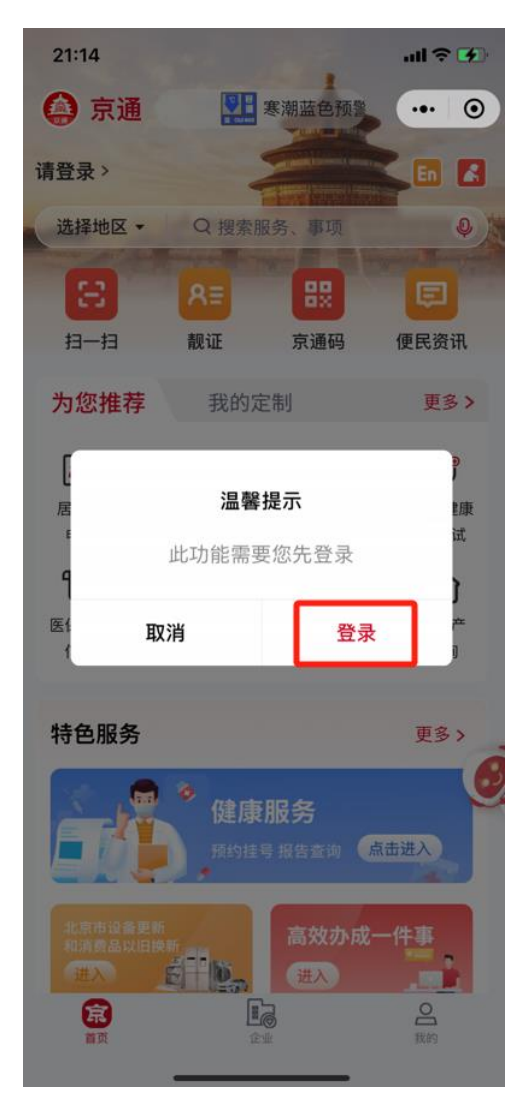

2. 输入个人信息,点击【开始人脸识别】。

| 21:14                                            |                                                              | .ul ? 🕅                             |
|--------------------------------------------------|--------------------------------------------------------------|-------------------------------------|
| <                                                | 身份验证                                                         | •• •                                |
| 请填写                                              | <b>次</b> 的个人身份                                               | 信息                                  |
| <sup>证件类型</sup><br>中华人民共和国                       | 国居民身份证                                                       | 选择                                  |
| 姓名 ⑦                                             |                                                              | $\otimes$                           |
| 证件号码 ⑦                                           | -                                                            | 8                                   |
| <sup>登录有效期</sup><br>30天免登录                       |                                                              | 选择                                  |
| ✓ 我同意北京市大<br>小程序,以及登<br>京通相关服务。<br>我已认真阅读并<br>策》 | 数据中心使用我所提交的<br>录北京市统一身份认证 <sup>3</sup><br>同意 <b>《用户服务协议》</b> | 的信息注册京通<br>平台,以便使用<br>及 <b>《隐私政</b> |
|                                                  | 开始人脸识别                                                       |                                     |

3. 点击【下一步】,进行人脸识别。

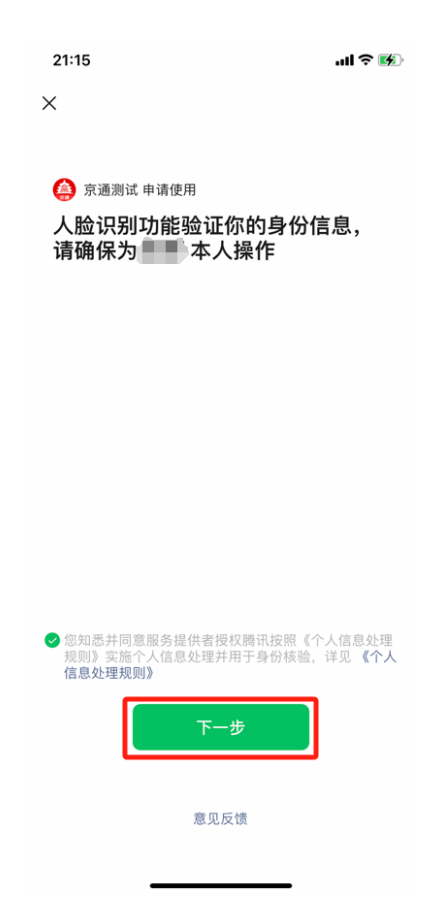

4. 点击【从微信获取,完成绑定】。

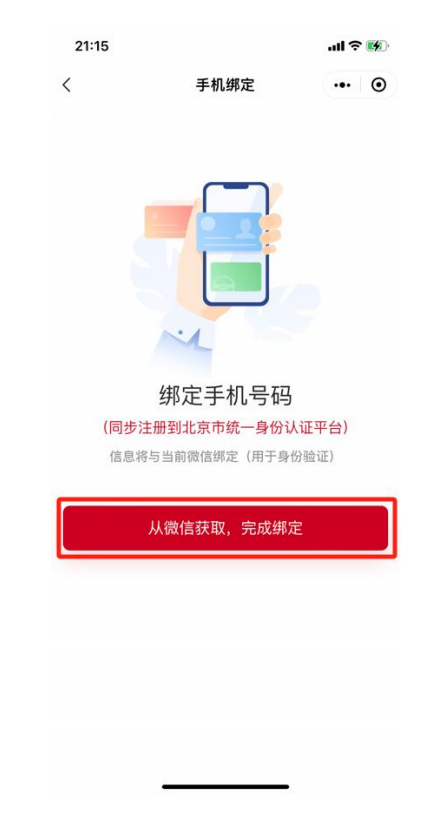

选择手机号,完成绑定。

| 21:15  |                     | ul 🕈 🚺 |
|--------|---------------------|--------|
| <      | 手机绑定                | ••• •  |
|        | 御定手机号码              | 9      |
| •      |                     |        |
| 京通测试   |                     |        |
| 甲请获取开验 | 业你的手机号              |        |
|        | 156****8852<br>上次提供 |        |
|        | 不允许                 |        |
|        | 使用其它号码              |        |

5. 成功登录京通小程序。

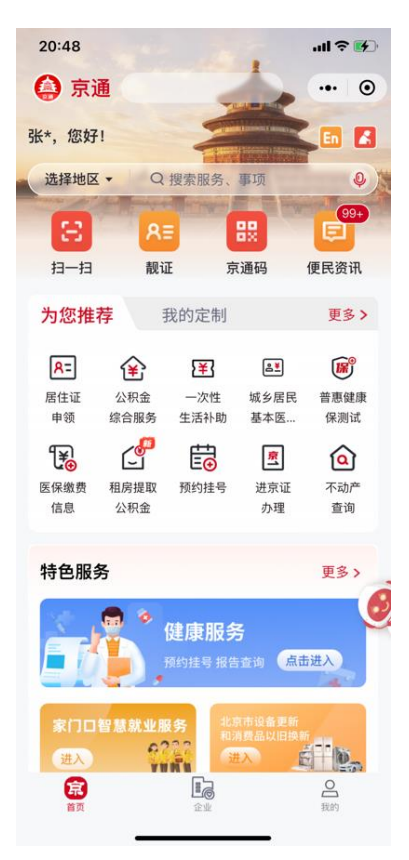

## 二、网上报名

以微信京通小程序为例,在首页搜索"安全生产考试服务"。

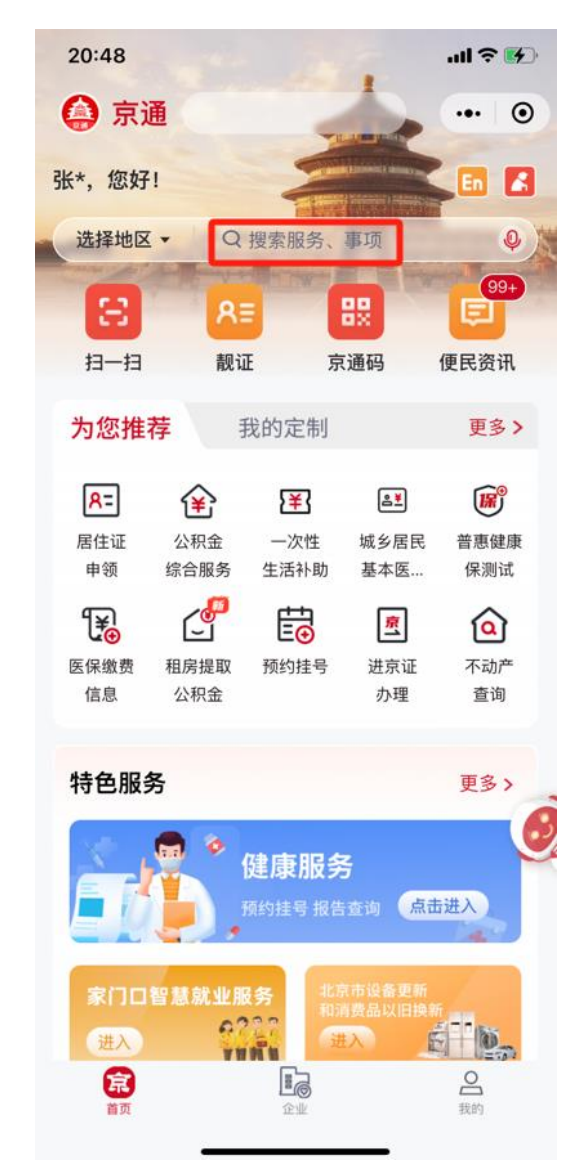

点击办事服务中【安全生产考试服务】,进入"北京市安全 生产考试服务平台"。

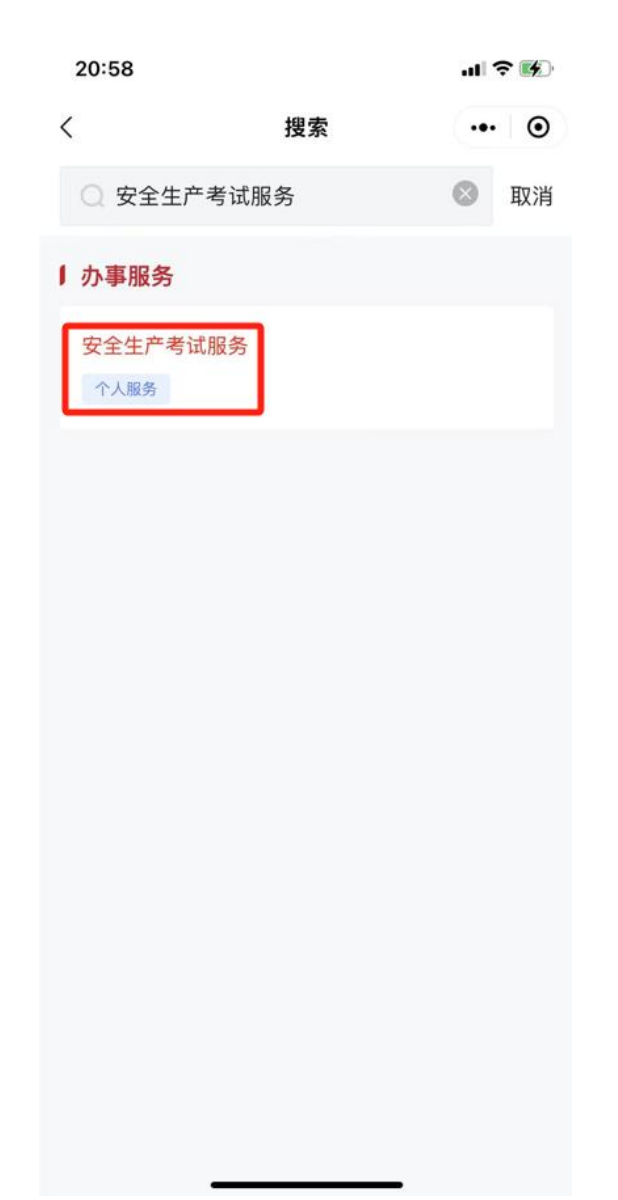

2. 在"北京市安全生产考试服务平台",选择"网上报名"。

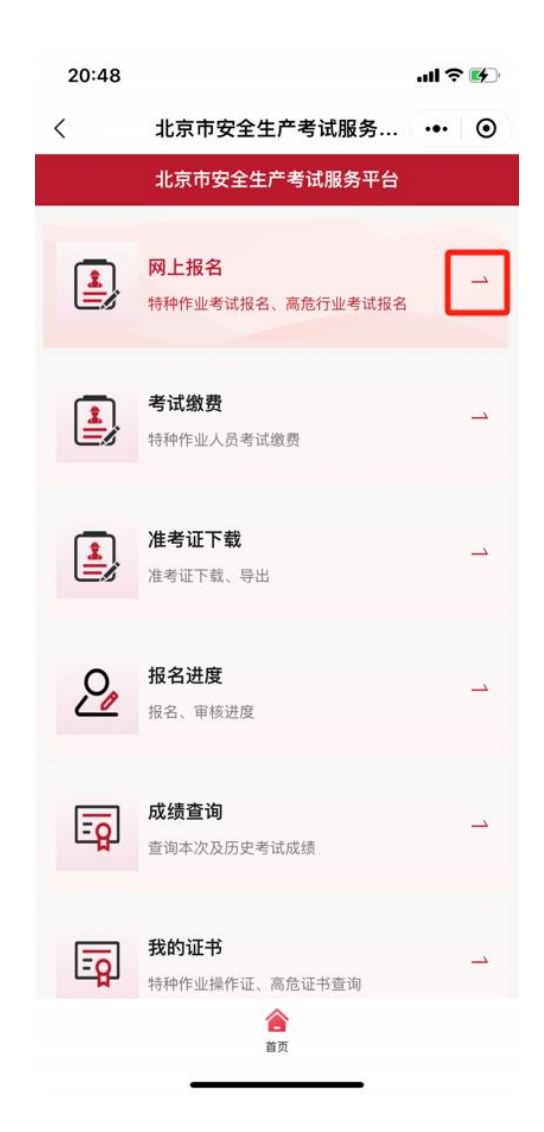

3. 点击【高危行业考试报名】,进入高危行业考试报名页面。

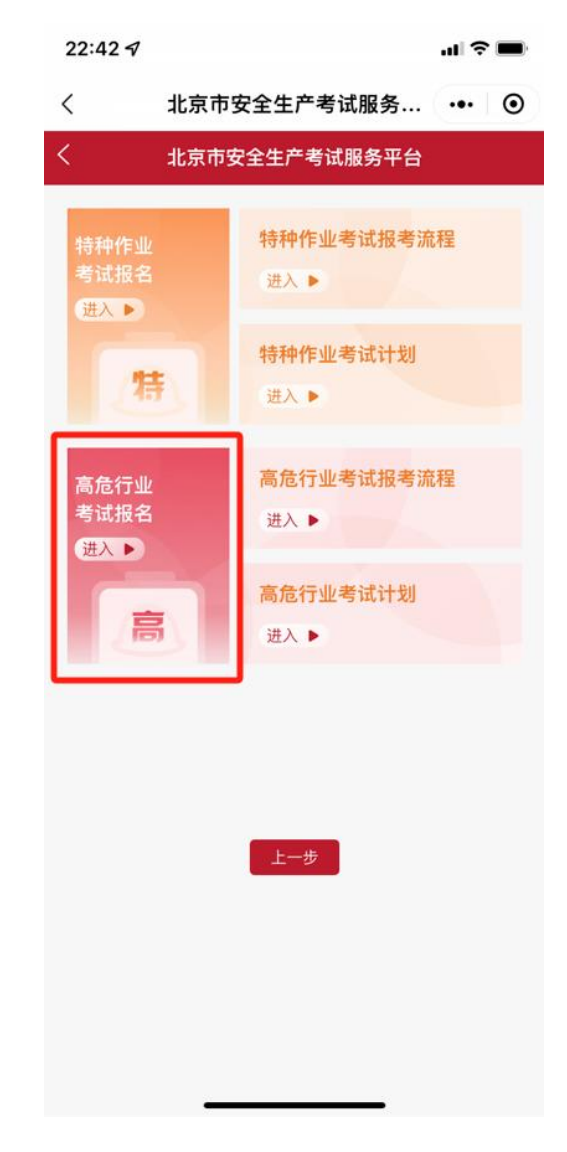

选择考试计划,点击【立即报名】。

| 22:43 🗸 |                                  | ul Ş |         |
|---------|----------------------------------|------|---------|
| <       | 北京市安全生产考试服务                      | •••  | $\odot$ |
| <       | 北京市安全生产考试服务平台                    |      |         |
|         | 选择计划 ● 11月高危行业考试计划 上一步 ①即报名 查看详述 |      |         |
|         |                                  |      |         |

点击【新增】。

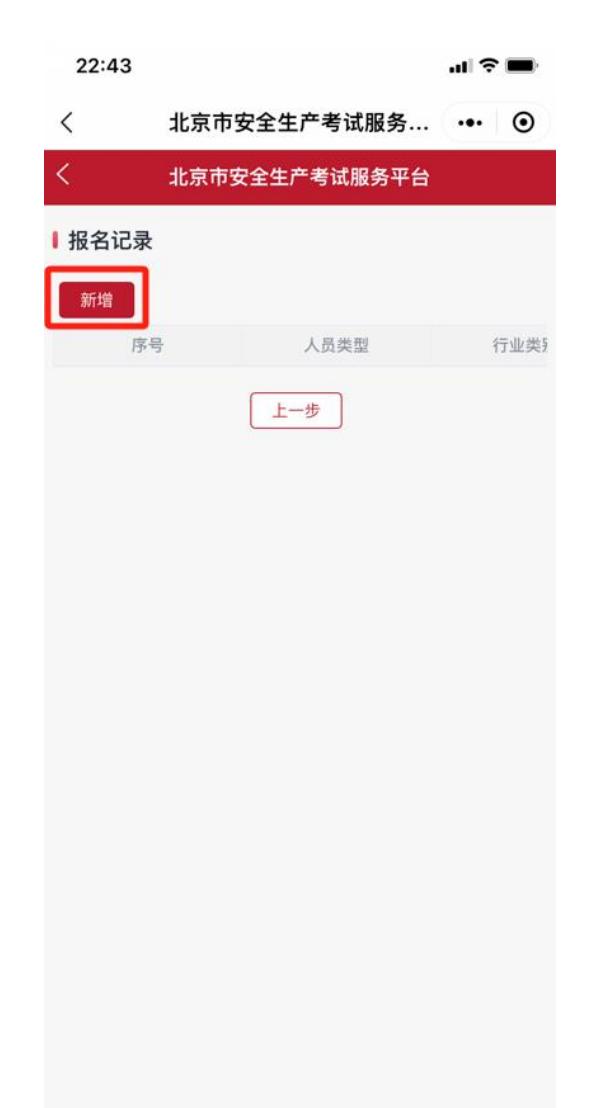

完善信息,点击【下一步】,进入"上传资料并报名"页面。

| 22:43 |               | .ıl ? ■ |  |
|-------|---------------|---------|--|
| <     | 北京市安全生产考试服务   | ••• •   |  |
| <     | 北京市安全生产考试服务平台 |         |  |
| ■基本信息 |               |         |  |
|       |               |         |  |
| 姓名:   |               |         |  |
| 性别:   | 男             |         |  |
| 年齡:   | 29            |         |  |
| 证件类型  | 中国居民身份证       |         |  |
| 证件号码  | ):            |         |  |
| 学历:   | 研究生及以上        | >       |  |
| 工作单位  | I:            |         |  |
| 单位地址  | :             |         |  |
| 电话号码  | ):            |         |  |
| 人员类型  | 主要负责人         | >       |  |
| 行业类别  | : 危险化学品经营单位   | >       |  |
| 考试类型  | 初次申请          | >       |  |
|       | 上一步下一步        |         |  |

报名主要负责人考试,按要求完成"安全考核申请表"、"身份 证正反面扫描件或照片"、"营业执照复印件"等信息的确认和上 传,非法人报名考试的需上传"委托书"、"工作经历证明"。

报名安全生产管理人员考试,按要求完成"安全考核申请表"、 "身份证正反面扫描件或照片"、"营业执照复印件"、"工作经历证 明"等信息的确认和上传。

延续申请人员还需上传"证书查询页截图或证书原件照片"。

| 22:43                          |                                     | .d 🕈 🔳       |
|--------------------------------|-------------------------------------|--------------|
| <                              | 北京市安全生产考试服务                         | 💿            |
| <                              | 北京市安全生产考试服务平台                       | È            |
| ↓ 上传资料                         | ļ                                   |              |
| <mark>≧</mark> *安全             | <b>*考核申请表</b>                       | 在线确认         |
| <mark>€ *身份</mark><br>说明:身份订   | 计证正反面扫描件或照片<br>正正反面扫描件或照片           |              |
| <mark>€ *营业</mark> #<br>说明:营业# | 业 <mark>执照复印件</mark><br>丸照复印件       |              |
| ◎ 3.委打<br>说明:3.委打              | 乇书(拍照或扫描件上传,非法丿<br>モ书(拍照或扫描件上传,非法人考 | (考必填)<br>必填) |
| ► *4.工<br>+古\                  | 作经历证明(拍照或扫描件上传                      | ,非法人考必       |

(1) 在"安全考核申请表"右侧点击【在线确认】→点击【点 此处填入承诺信息】。

| く<br>北京<br>位主! | 北京市安全4<br>市矿山、金属冶炼<br>要负责人及安全生<br>管理能力 | E产考试服务平台<br>、危险化学品生产经营等单<br>产管理人员安全生产知识和<br>力考核申请表 |
|----------------|----------------------------------------|----------------------------------------------------|
|                |                                        |                                                    |
|                |                                        |                                                    |
|                | 在約                                     | 29                                                 |
|                | R<br>证件类刑                              | 山国民民身份证                                            |
|                | 证件号码<br>证件号码                           |                                                    |
|                | 学历                                     | 研究生及以上                                             |
|                | 手机号码                                   |                                                    |
|                | 工作单位                                   |                                                    |
|                | 单位地址                                   |                                                    |
|                | 人员类型                                   | 主要负责人                                              |
|                | 行业类别                                   | 危险化学品经营单位                                          |
|                | 考试类型                                   | 初次申请                                               |
|                | 点击此 <b>众</b><br>申请人签字                  | 上填入承诺信息<br>: 点击签字 2024年11月16日                      |

手写签字→点击【确定】,完成"安全考核申请表"上传。

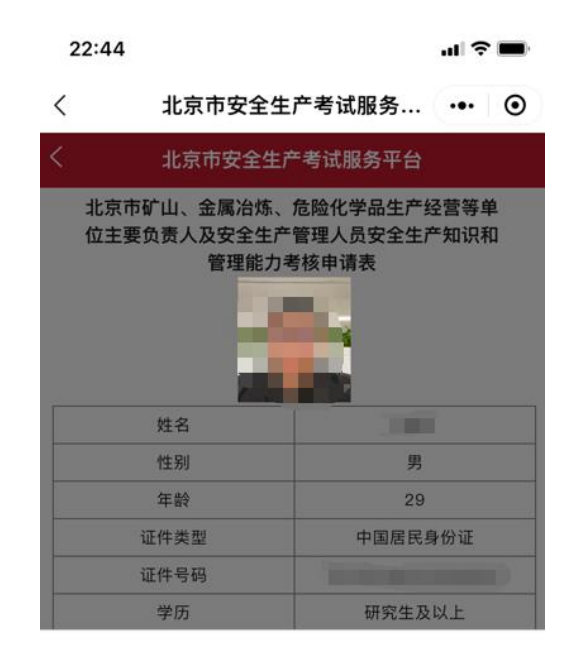

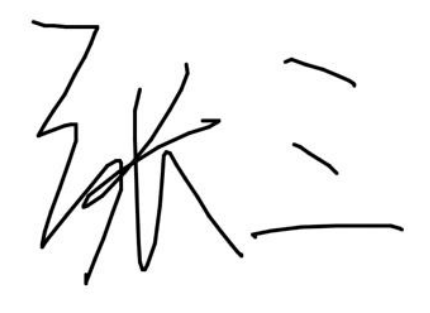

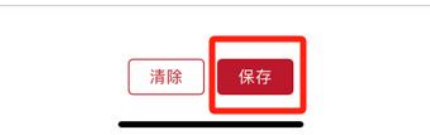

|             | 北京市安全生                             | E产考试服务平台                                                 |
|-------------|------------------------------------|----------------------------------------------------------|
| 北京位主        | 市矿山、金属冶炼<br>要负责人及安全生<br>管理能力       | 、危险化学品生产经营等单<br>产管理人员安全生产知识和<br>D考核申请表                   |
|             | 姓名                                 |                                                          |
| 1           | 性别                                 | 男                                                        |
|             | 年龄                                 | 29                                                       |
|             | 证件类型                               | 中国居民身份证                                                  |
|             | 证件号码                               |                                                          |
|             | 学历                                 | 研究生及以上                                                   |
|             | 手机号码                               |                                                          |
|             | 工作单位                               |                                                          |
|             | 单位地址                               |                                                          |
|             | 人员类型                               | 主要负责人                                                    |
|             | 行业类别                               | 危险化学品经营单位                                                |
|             | 考试类型                               | 初次申请                                                     |
| 本人保i<br>情况。 | 证所填写信息和提供相如不属实,本人愿意<br>申请 <i>)</i> | 材料均真实有效,无任何虚假申报<br>承担由此带来的一切法律后果。<br>人签字: 7/↓ 2024年11月16 |

上传其他报名材料,选择"报名所在区"。

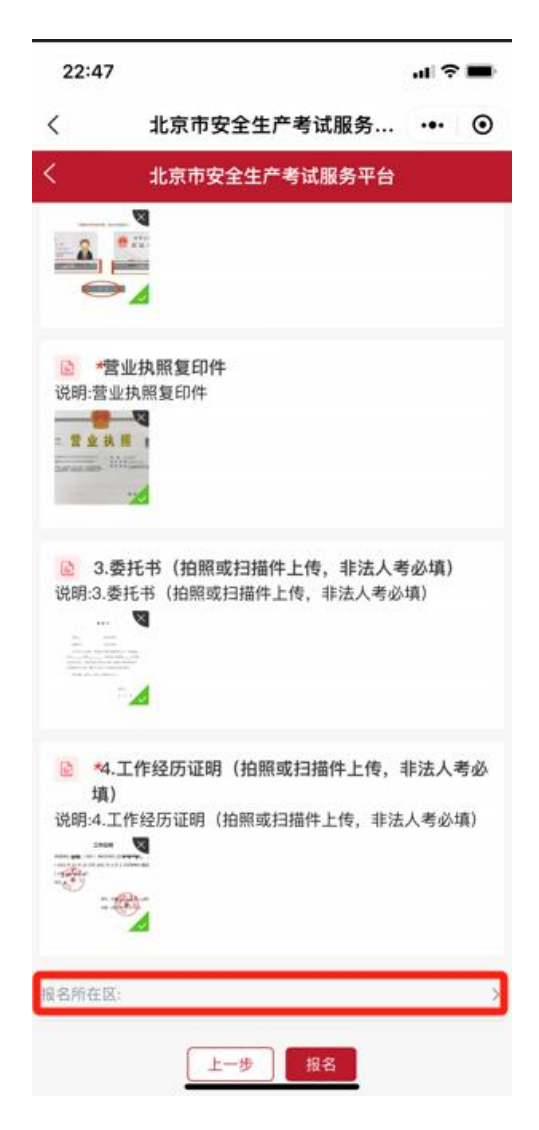

5. 点击【报名】。

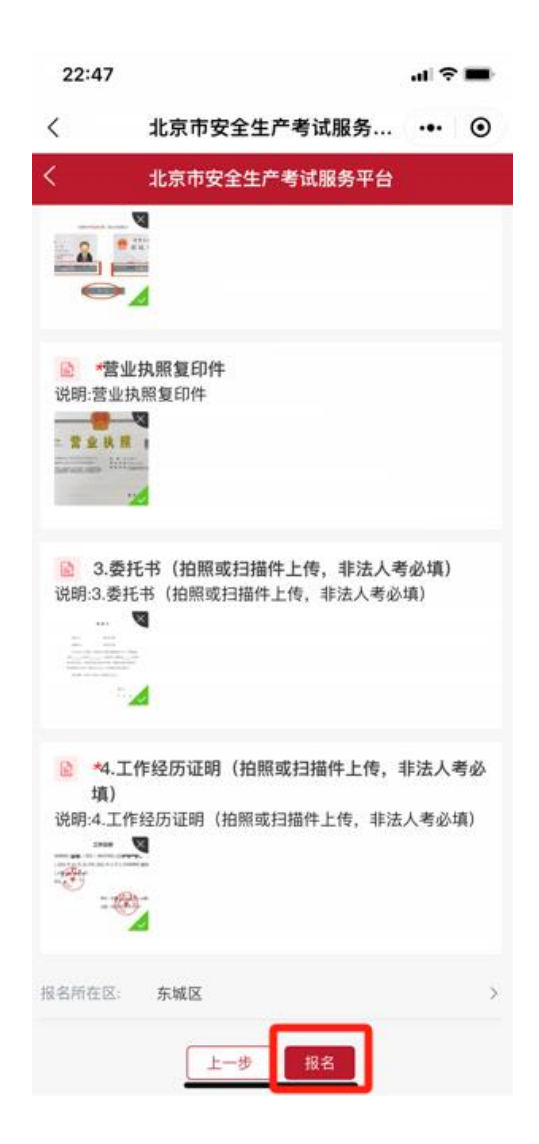

### 三、准考证下载

在规定时间内查看并下载准考证。查看准考证打印时间路径: 网上报名→高危行业考试报名→查看详情。

| 23:06 |               | ul ŝ |         |
|-------|---------------|------|---------|
| <     | 北京市安全生产考试服务   | •••  | $\odot$ |
| <     | 北京市安全生产考试服务平台 |      |         |
|       |               |      |         |
|       | 选择计划          |      |         |
|       | ● 11月高危行业考试计划 |      |         |
| (     | 上一步 立即报名 查看详情 |      |         |
|       |               |      |         |
|       |               |      |         |
|       |               |      |         |
|       |               |      |         |
|       |               |      |         |
|       |               |      |         |
|       |               |      |         |
|       |               |      |         |
|       |               |      |         |
|       |               |      |         |
|       |               |      |         |
|       |               |      |         |
|       |               |      |         |

| 23:06 |         |             | -11 ? | - |
|-------|---------|-------------|-------|---|
| <     | 北京市安    | 全生产考试服务     |       | 0 |
| <     | 北京市安全   | 全生产考试服务平台   |       |   |
|       |         | 基本信息        |       |   |
|       | 考试年月:   | 2024-11     |       |   |
|       | 计划名称:   | 11月高危行业考试计划 |       |   |
|       | 计划类型:   | 高危行业        |       |   |
|       | 发布日期:   | 2024-11-16  |       |   |
|       | 考试      | 计划规则设定      |       |   |
|       |         | 2024-11-23  |       |   |
|       |         | 2024-11-24  |       |   |
|       |         | 2024-11-16  |       |   |
|       |         | 2024-11-16  |       |   |
|       |         | 2024-11-16  |       |   |
|       |         | 2024-11-16  |       |   |
|       |         | 2024-11-16  |       |   |
|       |         | 2024-11-16  |       |   |
| 准考证   | 7印开始时间: | 2024-11-16  |       |   |
| 准考证   | 丁印结束时间: | 2024-11-16  |       |   |

# 进入"北京市安全生产考试服务平台",选择"准考证下载",并打印。

| 23:08 |       |             | al 🗟 🔳 |
|-------|-------|-------------|--------|
| <     | 北京市安  | 全生产考试服务     | ••• •  |
| <     | 北京市安全 | 全生产考试服务平台   |        |
| ■准考证( | 言息    |             |        |
|       | 特作    | 高危          |        |
|       | 考试年月  | 202411      |        |
|       | 考试计划  | 11月高危行业考试计划 | 1      |
|       | 人员类型  | 主要负责人       |        |
|       | 行业类别  | 危险化学品经营单位   |        |
|       | 报名方式  | 线上报名        |        |
|       | 准考证状态 | 已生成         |        |
|       | 准考证   | 下载准考证       |        |
|       |       |             |        |
|       |       |             |        |
|       |       | 返回          |        |
|       |       |             |        |
|       |       |             |        |
|       |       |             |        |
|       |       |             |        |
|       |       |             |        |
|       |       |             |        |